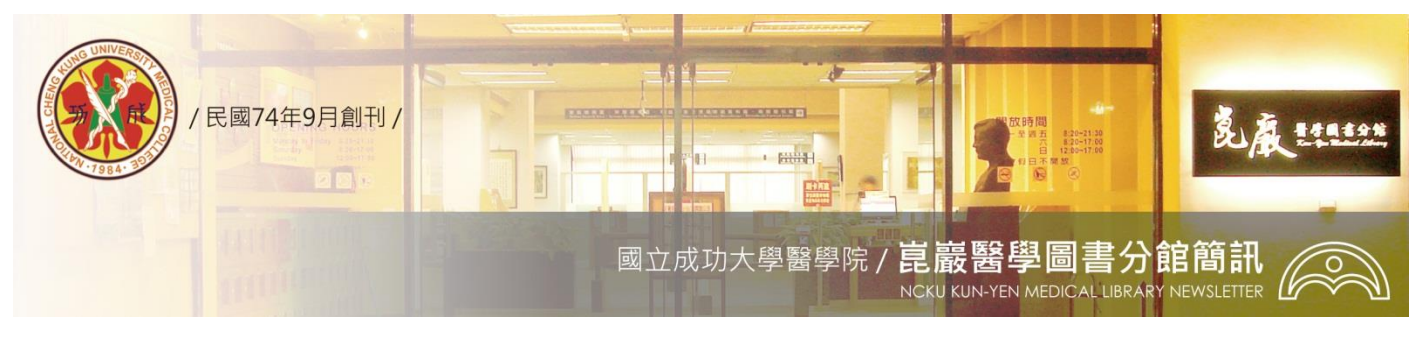

第368期 民國 106/01/20 發刊

## Turnitin 論文原創性比對系統一避開抄襲大雷

最近在學術界違反學術倫理事件正沸沸騰騰著,科技 部明確指出違反學術倫理行為包含造假、變造、抄襲、研 究成果重複發表或未適當引註、以違法或不當手段影響論 文審查、不當作者列名等。『抄襲』與『合理引用』往往就 在一線之間,尊重學術倫理與珍惜自我原創,讓Turnitin幫 忙把關一將您的論文/作業,與期刊出版品、學生論文作業、 公開網頁資訊等進行原創性比對,避開抄襲大雷!

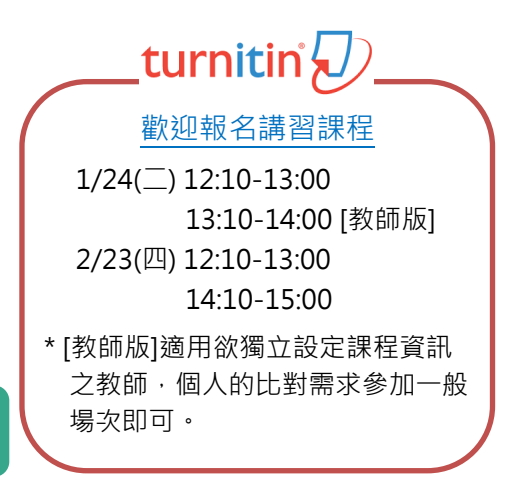

快速上手的四步驟 [Turnitin 設計了學生版及教師版 · 以下以學生版進行說明]

## 1・連線醫分館首頁 → 電子資源查詢系統 → 搜尋並連結 Turnitin

| 编號 | 題名                | 類型出版社/ISSN收錄年 | ₣代 相關資訊 |
|----|-------------------|---------------|---------|
| 1  | Turnitin論文原創性比對系統 | iParadigms,   | 帳密資訊    |
|    | 王收藏 ✿推薦❶簡介        | LLC.          | 問題通報    |

## 2. 建立帳戶,並輸入圖書館提供的 Class ID 與 Class enrollment password

| 繁體中文 💽                                                                | ٩                                | 建立帳戶 登錄                             |
|-----------------------------------------------------------------------|----------------------------------|-------------------------------------|
| Create a New Account<br>Please select whether you will be using the s | Class ID Information<br>Class ID | User Information<br>Your first name |
| student<br>↑選擇學生(適用一般比對)                                              | Class enrollment password        | Your last name Email address        |

3·上傳文稿

子您曾註冊的課程已過期或被刪除,請參考 步驟1的帳密資訊,重新加入班級即可。 加入班級 現在檢視: 首頁 關於此頁 這是您的學生首頁。此首頁顯示您已註冊的課程。若要加入新課程,請點選"加入課程"選項。點選課程名稱以開啟該課程的課程首頁。您可以藉由首頁提交文 稿 欲查詢有關如何提交的資訊,請看我們的 服務頁面, National Cheng Kung University 課程代碼 課程之組 指導教師 狀態 從課程除名 14041005 20161120-20170228 ←點選課程名稱 Library NCKU 啟用 ŵ 連想主百 這是您的課程首頁。 敬提交至一個作業,點選在作業名稱右側的"提交"按鈕。若提交按鈕顯示為灰色,這就表示尚無物件被提交至作業內。若允許重新提交的 話,在您提交第一份物件至作業後,提交按鈕將會顯示為"重新提交"。 欲檢視您已提交的文稿,點選"檢視"按鈕。一旦作業的公佈日期已過,您也將可以點選" 檢視"按鈕以檢視留給您的文稿的反議。

|         | 資訊 | 日期                                                                         | 類似處 | 1 坦态文范 |
|---------|----|----------------------------------------------------------------------------|-----|--------|
| paper 1 | 0  | 開始 2016年11月20日 12:00AM<br>到期 2017年02月28日 11:59PM<br>發表 2016年11月28日 12:00AM |     |        |

| 名                                                                                                    |                                                                                                    | 名                                                                                                    |                                                                                                    |                                                                                                    |
|----------------------------------------------------------------------------------------------------|----------------------------------------------------------------------------------------------------|----------------------------------------------------------------------------------------------------|----------------------------------------------------------------------------------------------------|----------------------------------------------------------------------------------------------------|
| Flora                                                                                                    |                                                                                                    | Flora                                                                                                    |                                                                                                    |                                                                                                    |
| 姓                                                                                                    |                                                                                                    | 姓                                                                                                    |                                                                                                    |                                                                                                    |
| rang                                                                                                    |                                                                                                    | Fang                                                                                                    |                                                                                                    |                                                                                                    |
| 提交物件標題                                                                                                    |                                                                                                    | 提交物件                                                                                                    |                                                                                                    |                                                                                                    |
|                                                                                                    |                                                                                                    |                                                                                                    | IN論又原創性比對系統一避用抄襲地當<br>                                                                                                    |                                                                                                    |
| <ul> <li>         我能提交什麼?         <ul> <li></li></ul></li></ul>                                                                                                    | 0 MB、内文至少 20 個字元、最高文稿長度為 4<br>類型: Word, Excel, PowerPoint, WordPerfec<br>DF, HTML, RTF, OpenOffice (ODT), Hangul<br>le Docs, 和纯文字                                                                                                    | 400<br>2t,<br>分點<br>2<br>5<br>1<br>5<br>1<br>5<br>5<br>6<br>5<br>6<br>8<br>5<br>8<br>5<br>8<br>9<br>9<br>期<br>第<br>第<br>第<br>第<br>第<br>第<br>第<br>第<br>第<br>第<br>第<br>第<br>第<br>第<br>第<br>第<br>第                                                    | 竹文稿<br>D論文原創性比對系統一遊開抄築地雷<br>學術界的違反學術倫理事件正決騰騰著,科技諮明確指出<br>含遺係、變造、抄築、研究成果重複發表或未適當引註、<br>譬論文審查、不當作者列名等。『沙樂』與『合理引用』<br>尊重學術倫理與珍惜自我原創,讓tumitin幫您把關一將忽<br>出版品、學生論文作業、公開網頁資訊等進行原創性比對:                                                                                                    | ¦違反學<br>以違法<br>往往就<br>跡<br>神<br>弾                                                                       |
| A Google Drive tries<br>查看原創性報告                                                                                                    | 等待狀態由 <u>處理中</u> 轉<br>資料庫內的來源相希<br>選查看比對結果。(1                                                                                                    | 轉為 <u>百分比(</u> 指文<br>符的百分比)・即<br>虛理約雲 10 分鐘                                                                                                    | 稿與 若選擇 <u>重新繳交</u> ,<br>可點 能需要最多 24 小F                                                                                                    | 可時。                                                                                                    |
| paper 1                                                                                                    | 開始 2016年11月20日 1:<br>① 到期 2017年02月28日 11                                                                                                    | 2:00AM                                                                                                    |                                                                                                    |                                                                                                    |
|                                                                                                    | 發表 2016年11月28日 12                                                                                                    | 1:59PM 2:00AM                                                                                                    | 9% 重新繳交 查看 、                                                                                                    | ±                                                                                                    |
| Turnitin 論文原創性比對系統一選<br>最近在最新界的造后最新倫理事                                                                                                    | 發表 2016年11月28日 12<br>開抄襲地雷<br>生工連瞭瞭美 利共效明確指出證反要新倫理                                                                                                    | 1:59PM 23<br>2:00AM                                                                                                    | 9% 重新繳交 查看<br>相符處綴<br>49%                                                                                                    | ±<br>≌                                                                                                  |
| Turnitin 論文原創性比對系統一選<br>最近在學術界的違反學術倫理事件                                                                                                    | 發表 2016年11月28日 12<br>發表 2016年11月28日 12<br>時期抄襲地雷<br>生正沸騰騰著,科技部明確指出違反學術倫理                                                                                                    | 1:59PM 22<br>2:00AM                                                                                                    | 9%<br>重新繳交 查看<br>相符處總<br>49%<br>49%<br>1 ppvs-check.blogspot.c.<br>興岡知知道                                                                                                    | €<br>6<br>~ 3                                                                                           |
| Turnitin 論文原創性比對系統一選<br>最近在學術界的違反學術倫理事件<br>造假、變造、抄襲、研究成果重                                                                                                    | 發表 2016年11月28日 12<br>2<br>2<br>4<br>日沙襲地雷<br>4<br>正沸騰騰著,科技部明確指出違反學術倫理<br>複發表或未適當引註、以違法或不當手段影響                                                                                                    | 1:59PM<br>2:00AM<br>行為包含<br>警論文審查、                                                                                                    | 9% 重新繳交 查看 、<br>相符處綴<br>4.9%<br>1 ppvs-check.blogspot.c.<br>別原始正常<br>2 profs.org                                                                                                    | ₹<br>6<br>3<br>1                                                                                        |
| Turnitin 論文原創性比對系統一選<br>最近在學術界的違反學術倫理事件<br>造假、變造、抄襲、研究成果重<br>不當作者列名等。『抄襲』與『在                                                                                                    |                                                                                                    | 1:59PM 22<br>2:00AM 2:00AM 4<br>容脑文審查、<br>興珍惜自                                                                                                    | 9%<br>重新繳交 查看<br>相符處總<br>49%<br>49%<br>1 ppys-check.blogspot.e<br>與開展展派選<br>2 prsfs.org<br>興國院院派選<br>代表 上便文寫                                                                                                    | ▲<br>「<br>「<br>」<br>「<br>」<br>「<br>」                                                                    |
| Turnitin 論文原創性比對系統一選<br>最近在學術界的違反學術倫理事件<br>造假、變造、抄襲、研究成果重<br>不當作者列名等。『抄襲』與『<br>我原創,讓 turnitin 幫您把關一約                                                                                                    | 發表 2016年11月28日 12<br>2<br>2<br>2<br>4<br>正沸騰騰著,科技部明確指出違反學術倫理<br>複發表或未適當引註、以違法或不當手段影響<br>合理引用」往往就在一線之間,尊重學術倫理<br>2<br>您的論文/作業,與期刊出版品、學生論文作3                                                                                                    | 1:59PM<br>2:00AM<br>行為包含<br>警論文審査、<br>興珍惜自<br>業、公開                                                                                                    | 9%<br>重新繳交 查看<br>相符處綴<br>49%<br>49%<br>1 ppvs-check.blogspot.c.<br>2 profs.org<br>回照時度及選<br>代表上傳文稿「<br>落和網路/期刊                                                                                                    | ▲<br>◎<br>●<br>1<br>■<br>り/學                                                                            |
| Turnitin 論文原創性比對系統一選<br>最近在學術界的違反學術倫理事件<br>造假、變造、抄襲、研究成果重<br>不當作者列名等。『抄襲』與『在<br>我原創,讓 turnitin 幫您把開一將                                                                                                    | 發表 2016年11月28日 12<br>2<br>2<br>4<br>正沸騰騰著,科技部明確指出遊反學術倫理<br>複發表或未適當引註、以違法或不當手段影響<br>合理引用」往往就在一線之間,尊重學術倫理<br>:您的論文/作業,與期刊出版品、學生論文作到                                                                                                    | 1:59PM<br>2:00AM<br>第論文審查、<br>興珍惜自<br>業、公開                                                                                                    | 9%<br>重新繳交 查看<br>相符處綴<br>49%<br>1 ppvs-check.blogspot.c.<br>1 g////////////////////////////////////                                                                                                    |                                                                                                    |
| Turnitin 論文原創性比對系統一選<br>最近在學術界的違反學術倫理事件<br>造假、變造、抄襲、研究成果重<br>不當作者列名等。『抄襲』與『<br>我原創,讓 turnitin 幫您把開一將<br>網頁資訊等進行原創性比對,選<br>我國著作權法第 52 條規定: ②為                                                                                          | 發表 2016年11月28日 12<br>2<br>2<br>2<br>4<br>正沸騰騰著,科技部明確指出違反學術倫理<br>複發表或未適當引註、以違法或不當手段影響<br>合理引用」往往就在一線之間,尊重學術倫理<br>5<br>您的論文/作業,與期刊出版品、學生論文作<br>3<br>期抄襲地雷!<br>報導、評論、教學、研究或其他正當目的之必                                                                                                    | 1:59PM<br>2:00AM<br>2:00AM<br>第論文審査、<br>興珍惜自<br>業、公開<br>→要,在合                                                                                                    | <ul> <li>2 重新総交 查看</li> <li>相侍處總</li> <li>49%</li> <li>49%</li> <li>49%</li> <li>1 ppvs-check.blogspot.c.</li> <li>2 prsfs.org</li> <li>2 prsfs.org</li> <li>2 msmar.g.</li> <li>代表上傳文稿</li> <li>落和網路/期刊</li> <li>有相似處及其</li> <li>(有 49% 可能)</li> <li>顯示所有可能</li> <li>出處來源和百</li> </ul>                                                                                                    | ★<br>1<br>1<br>1<br>1<br>1<br>1<br>1<br>1<br>1<br>1<br>1<br>1<br>1                                      |
| Turnitin 論文原創性比對系統一選<br>最近在學術界的違反學術倫理事件<br>造假、變造、抄襲、研究成果重<br>不當作者列名等。『抄襲』與『在<br>我原創,讓 turnitin 幫您把關一將<br>網頁資訊等進行原創性比對,選<br>]<br>我國著作權法第 52 條規定: ②為<br>理範圍內,得引用已公問發表>:                                                                 | 梁表 2016年11月28日 12     张表 2016年11月28日 12     张表 2016年11月28日 12     华正沸腾腾著,科技部明確指出違反學術倫理:     複發表或未適當引註、以違法或不當手段影響     合理引用」往往就在一線之間,尊重學術倫理:     您的論文/作業,與期刊出版品、學生論文作     引抄襲地雷!     報導、評論、教學、研究或其他正當目的之必     资格, ○ 何謂「合理範圍內?至少必須是自己的                                                                                                    | 1:59PM<br>2:00AM<br>2:00AM<br>容确文審查、<br>興珍惜自<br>業、公開<br>↓<br>5要,在合<br>〔<br>〕                                                                                                    | 2     2     相符處總       49%     49%       49%     49%       1     ppvs-check.blogspot.c.       2     prss.org       2     prss.org       代表上傳文稿中     落和網路/期刊       有相似處及其方     (有 49%)可能則       顯示所有可能     出處來源和首、       所有來源                                                                                                    | ◆<br><sup>1</sup><br>1<br>1<br>1<br>1<br>1<br>1<br>1<br>1<br>1<br>1<br>1<br>1<br>1                      |
| Turnitin 論文原創性比對系統一選<br>最近在學術界的違反學術倫理事件<br>造假、變造、抄襲、研究成果重<br>不當作者列名等。『抄襲』與『<br>我原創,讓 turnitin 幫您把開一將<br>網頁資訊等進行原創性比對,選<br>我國著作權法第 52 條規定: ②為<br>理範圍內,得引用已公開發表之:<br>條件                                                                 | 發表 2016年11月28日 12     登表 2016年11月28日 12     四     四    四 | 1:59PM<br>2:00AM<br>2:00AM<br>第論文審查、<br>興珍惜自<br>業、公開<br>→要,在合<br>約創作為                                                                                                    | 2%<br>重新繳交 查看<br>相符處綴<br>49%<br>49%<br>49%<br>1 ppvs-check.blogspot.c.<br>2 prsfs.org<br>2 msmas.r.æ<br>2 prsfs.org<br>元素上傳文稿<br>落和網路/期刊<br>有相似處及其表<br>(有 49%可能)<br>顯示所有可能<br>出處來源和百<br>5<br>5<br>5<br>5<br>5<br>5<br>5<br>5<br>5<br>5<br>5<br>5<br>5                                                                                                    | ● 3 1 1 1 1 1 1 1 1 1 1 1 1 1 1 1 1 1 1                                                                 |
| Turnitin 論文原創性比對系統一選<br>最近在學術界的違反學術倫理事件<br>造假、變造、抄襲、研究成果重<br>不當作者列名等。『抄襲』與『行<br>我原創,讓 turnitin 幫您把關—將<br>網頁資訊等進行原創性比對,選<br>我國著作權法第 52 條規定: ○為<br>理範圍內,得引用已公開發表之<br>條件<br>引用資料→需使用"雙引號"或                                               | 發表 2016年11月28日 12     登表 2016年11月28日 12     世界書 2016年11月28日 12     世界書 2016年11月18日 12     世界書 2016年11月18日 12     世界書 2016年11月18日 12     世界書 2016年11月18日 12     世界書 2016年11月18日 12     世界書 2016年11月18日 12     世界書 2016年11月18日 12     世界書 2016年11月18日 12     世界書 2016年11月18日 12     世界書 2016年11月18日 12     世界書 2016年11月18日 12     世界書 2016年11月18日 12     世界 2016年11月18日 12     世界 2016年11月18日 12     世界 2016年11月18日 12     世界 2016年11月18日 12 | 1:59PM     2       1:59PM     2       2:00AM     (4)       零論文審査、     (4)       厚珍惜自     (4)       寒天,在合     (1)       約要,在合     (1)       防創作為     (1)                                                                                            | 9%     重新繳交     查看       相符處總     49%       49%     49%       1     ppvs-check.blogspot.c.       月間時間に求源     2       2     prsfs.org       月間時間に求源     代表上傳文稿可       名和網路/期刊     有相似處及其死       有相以處及其死     (有 49% 可能引       顯示所有可能     出處來源和百       第     1       夏時間にないためいためいためいためいためいためいためいためいためいためいためいためいためい                                                                                                    | ★                                                                                                    |
| Turnitin 論文原創性比對系統一選<br>最近在學術界的違反學術倫理事件<br>造假、變造、抄襲、研究成果重<br>不當作者列名等。「抄襲」與「<br>我原創,讓turnitin 幫您把關一將<br>網頁資訊等進行原創性比對,避<br>我國著作權法第 52 條規定:<br>為<br>理範圍內,得引用已公開發表之<br>條件<br>引用資料→需使用"雙引號"或<br>參考書目                                       | 臺表 2016年11月28日 12 臺表 2016年11月28日 12 書書 2016年11月28日 12 書書 2016年11月28日 12 書目 2016年11月28日 12 書目 2016年11月28日 12 書目 2016年11月28日 12 書目 2016年11月28日 12 書目 2016年11月28日 12 書目 2016年11月28日 12 書目 2016年11月28日 12 書目 2016年11月28日 12 書目 2016年11月28日 12 書目 2016年11月28日 12 書目 2016年11月28日 12 書目 2016年11月28日 1                                                                                                    | 1:59PM     2       1:59PM     2       2:00AM     2       營論文審查、     49       慶珍惜自     2       業、公開     ↓       少要,在合     〔       防創作為     〕       →議題已     親看自己                                                                                    | 2%<br>重新繳交 查看<br>相符處綴<br>4.9%<br>4.9%<br>4.9%<br>1 ppvs-check.blogspot.c.<br>2 profs.org<br>则照時正常<br>2 profs.org<br>则照時正常<br>2 profs.org<br>则照時正常<br>第<br>代表上傳文稿「<br>落和網路/期刊<br>有相似處及其<br>(有 49%可能引<br>顯示所有可能<br>出處來源和百<br>5<br><i>所有來課</i><br>< 译合 1 電中的 1<br>9<br>( ) 化<br>1 回答<br>1 回答<br>1 回<br>1 回答<br>1 回答<br>1 回<br>1 回答<br>1 回<br>1 回<br>1 回<br>1 回<br>1 回<br>1 回<br>1 回<br>1 回 | ■ 3<br>1<br>1<br>1<br>1<br>1<br>1<br>1<br>1<br>0<br>9<br>1<br>1<br>1<br>0<br>9<br>1<br>1<br>1<br>1<br>1 |
| Turnitin 論文原創性比對系統一選<br>最近在學術界的違反學術倫理事件<br>造假、變造、抄襲、研究成果重<br>不當作者列名等。『抄襲』與『<br>我原創,讓 turnitin 幫您把關—將<br>網頁資訊等進行原創性比對,選<br>我國著作權法第 52 條規定:<br>為<br>理範圍內,得引用已公開發表之<br>條件<br>引用資料 → 需使用"雙引號"或<br>引用者才會被排除<br>參考書目<br>比下列數值還小的來源:         | 臺表 2016年11月28日 12 副型 2 #正沸騰騰著,科技部明確指出違反學術倫理。 複發表或未適當引註、以違法或不當手段影響 合理引用」往往就在一線之間,尊重學術倫理。 您的論文/作業,與期刊出版品、學生論文作部 副抄襲地雷! 報導、評論、教學、研究或其他正當目的之必 著作。○何謂「合理範圍內?至少必須是自己的 話」、輔助說明或回顧他人就同。 代」效果,即不能達到他人只要。 「urmitin論文原創性比對」                                                                                                    | 1:59PM     2       1:59PM     2       2:00AM     2       第論文審査、     4       厚珍惜自     4       繁美、公開     4       5要,在合     6       約創作為                                                                                                    | 29%<br>重新繳交 查看<br>相符處綴<br>49%<br>49%<br>49%<br>1 ppvs-check.blogspot.c.<br>約開開時。示源<br>2 prsfs.org<br>2 mrsfs.arg<br>パ表上傳文稿可<br>落和網路/期刊<br>有相似處及其考<br>(有 49%可能却<br>顯示所有可能<br>出處來源和百名<br><u>所有來源</u><br>《 除合1億中的10<br>· uscrews.cedu.tw<br>則開時時元元源 - 3 @ URL<br>• www.ntu aedu.tw<br>則開時時元元第 - 2 @ URL                                                                                                    | ★<br>6<br>1<br>1<br>1<br>1<br>1<br>1<br>1<br>1<br>1<br>1<br>1<br>1<br>1                                 |
| Turnitin 論文原創性比對系統一選<br>最近在學術界的違反學術倫理事件<br>造假、變造、抄襲、研究成果重<br>不當作者列名等。「抄襲」與「<br>我原創,讓turnitin 幫您把開一將<br>網頁資訊等進行原創性比對,避<br>我國著作權法第 52 條規定:<br>為<br>理範圍內,得引用已公開發表之三<br>條件<br>引用資料→需使用"雙引號"或<br>参考書目<br>比下列數值還小的來源:                       | 臺表 2016年11月28日 12 臺表 2016年11月28日 12 書書書書書書書書書書書書書書書書書書書書書書書書書書書書書書書書書書                                                                                                    | 1:59PM       2         1:59PM       2         2:00AM       49         警論文審查、       49         興珍惜自       第         業、公開       ●         >要,在合       6         防創作為       6         ●       載輯台         ●       載輯台                                 | 2                                                                                                    | ★                                                                                                    |
| Turnitin 論文原創性比對系統一選<br>最近在學術界的違反學術倫理事件<br>造假、變造、抄襲、研究成果重<br>不當作者列名勞。「抄襲」與「<br>我原創,讓 turnitin 幫您把開一將<br>網頁資訊等進行原創性比對,避<br>我國著作權法第 52 條規定:<br>為<br>理範圍內,得引用已公開發表之<br>條件<br>引用資料→需使用"雙引號"可<br>引用者才會被排除<br>参考書目<br>比下列數值還小的來源:<br>字<br>% | 臺表 2016年11月28日 12 副型 2 #正沸騰騰著,科技部明確指出違反學術倫理 複發表或未適當引註、以違法或不當手段影響 合理引用」往往就在一線之間,尊重學術倫理: 您的論文/作業,與期刊出版品、學生論文作引 周抄襲地雷! 報導、評論、教學、研究或其他正當目的之必 著作。○何謂「合理範圍內?至少必須是自己的 能」、輔助說明或回顧他人就同: 代」效果,即不能達到他人只要: 【1 效果,即不能達到他人只要: 【1 效果,即不能達到他人只要: 【1 效果,即不能達到他人只要: 【1 效果,即不能達到他人只要: 【1 效果,即不能達到他人只要: 【1 效果,即不能達到他人只要: 【1 效果,即不能達到他人只要: 【1 效果,即不能達到他人只要: 【1 效果,即不能達到他人只要: 【1 效果,即不能達到他人只要: 【1 效果,即不能達到他人只要: 【1 效果,即不能達到他人只要: 【1 效果,即不能達到他人只要: 【1 效果,即不能達到他人只要: 【1 效果,即不能達到他人只要: [1 如 49%] [1 如 49%]                                                                                                    | 1:59PM       2         1:59PM       2:00AM         2:00AM       4         雪藤文審査、       4         厚珍惜自       4         柴、公開       ●         沙要,在合       6         防創作為       ●         →議題已       観看自己         ●       載報告(目前檢考         0%       3% | 2<br>2<br>2<br>3<br>3<br>4<br>4<br>4<br>4<br>4<br>4<br>4<br>4<br>4<br>4<br>4<br>4<br>4                                                                                                    | ▶<br>●<br>●<br>●<br>●<br>●<br>●<br>●<br>●<br>●<br>●<br>●<br>●<br>●                                      |

比對限制 (1)中文比對來源尚未充足、(2)圖表未納入比對、(3)英譯中或文義改寫無法判別、 (4)只能設定排除雙引號的內文引用、(5)結果僅供參考,最終應以人來定奪原創性。

延伸參考 教師及學生版操作手冊與教學影音

く 撰稿人:醫分館館員方靜如 >

任何建議與問題請洽 (06)2353535 轉 5122 或 medref@libmail.lib.ncku.edu.tw

~您的意見是醫分館最大的支持~